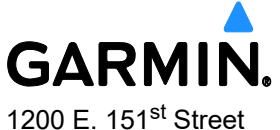

1200 E. 151<sup>st</sup> Stree Olathe, KS 66062 913-397-8200

# SERVICE ADVISORY

NO.: 23043 Rev B

| TO:                | G3X Touch™ Large-format Flight Display System Non-Certified Owners and Operators |
|--------------------|----------------------------------------------------------------------------------|
| DATE:              | November 1, 2024 (Originally Issued May 1, 2023)                                 |
| SUBJECT:           | Inverted Pitch Trim Indication                                                   |
| <b>REVISION B:</b> | Added Resolution                                                                 |

## PRODUCTS AFFECTED

G3X Touch systems with Software Version 9.21 that receive Pitch Trim position from a Vertical Power VP-X Pro through RS-232 are affected.

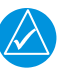

## NOTE

Systems with Pitch Trim position that is determined by a GEA<sup>TM</sup> 24 or GSU 73 are <u>not</u> affected. Certified systems are also <u>not</u> affected.

#### ISSUE

The pitch trim position gauge is inverted.

#### **PILOT ACTION**

Do not rely on the G3X Touch system for Pitch Trim position indication.

© 2024 Garmin Ltd. or its subsidiaries. This work is licensed under a <u>Creative Commons Attribution-NonCommercial-NoDerivs 3.0 Unported License.</u>

Service Advisory 23043 November 1, 2024 Page 1-2 Revision B L

## **RESOLUTION**

Do the following to load G3X Touch Software Version 9.14:

- 1. Go to the Garmin website (www.garmin.com).
- 2. Download G3X Touch System Software Version 9.14 (006-B1727-AW).
- 3. Make sure an SD card reader is connected to the PC.
- 4. Put the SD card in the card reader.
- 5. Run the executable file that was downloaded in Step 2.
- 6. Follow the onscreen prompts to create a software loader card.
- 7. Select Finish to complete the process.
- 8. Eject the card from the card reader. The software loader card is now ready to use.
- 9. Attach the aircraft to ground power.

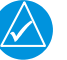

# NOTE

Take steps to prevent accidental power disruptions to the unit during the software loading process.

- 10. Touch and hold the 'MENU' key and energize the G3X Touch to enter Configuration Mode.
- 11. Release the 'MENU' key when the display activates and the GDU™ displays 'Configuration Mode.'
- 12. Make sure that all avionics are powered on.
- 13. Record all system configuration settings (including the Discrete Input and Output configuration settings).
- 14. Stop power to the G3X Touch.
- 15. Put the G3X Touch Software Loader Card into the SD Card slot.
- 16. Push and hold the right know and apply power.
- 17. Allow 1-2 minutes for the display to update.
- 18. When the update is complete the display will reset and start in normal mode.
- 19. Allow the system to run for 10 minutes to complete the peripheral LRU software updates.

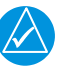

## NOTE

All avionics must remain powered during this time.

- 20. Stop power to the G3X Touch.
- 21. Remove the software loader card.

This has been fixed in G3X Touch Software Version 9.22. For a complete list of software changes refer to: <u>https://www8.garmin.com/support/download\_details.jsp?id=7129</u>